#### **Devoir Moodle (V2.3)**

- Principe (pages 2 et 3)
- Réglages
  - (pages 4 à 9)
- Vision étudiant (pages 10 à 12)
- Vision enseignant (pages 13 à 16)
- Compléments (pages 17 à 19)

Dominique Bouillet Télécom SudParis Décembre 2012

## **Paramètres**

- Paramètres communs à toutes les activités :
  - Nom et Description
  - Notation
  - Gestion des groupes
  - Restrictions sur la disponibilité
- Paramètres spécifiques aux devoirs
  - Réglages du devoir (dates, envoi de mail...)
  - Nature du travail à rendre (texte, fichier...)
  - Feedback

# Principe

- Un « Devoir » est une activité qui permet aux étudiants de rendre un travail (texte en ligne et/ou fichiers) sur la plate-forme
- Pour créer un devoir, procédure classique :
  - Passer en mode édition
  - Ajouter une activité
  - Sélectionner « Devoir »
  - Remplir le formulaire avec les paramètres
  - Enregistrer

2

## **Nom et Description**

- La valeur « *Nom du devoir* » est le texte du lien affiché sur la page
- La valeur « *Description* » est un texte pour préciser les consignes du devoir ou toute autre information à destination des étudiants *Ces 2 champs sont les 2 seuls champs obligatoires*
- Une case à cocher « *Afficher la description sur la page de cours* » permet d'afficher cette description sur la page du cours *Par défaut, description non affichée sur la page*
- Une autre case à cocher « *Toujours afficher la description* » permet de cacher cette description jusqu'à la date d'ouverture de la remise des devoirs en la positionnant à « *non* »

Par défaut, description affichée dès que le devoir est visible

1

### Nature du devoir

- Le devoir à rendre peut être :
- Un texte à rédiger sur la plate-forme : « *Texte en ligne = oui* »
- Un ou des fichiers à télécharger : « *Remises de fichiers = oui »* Le paramètre « *Nombre maximum de fichiers à remettre »* permet de définir le nombre de fichiers (*entre 1 et 20*)
- Une combinaison des deux :
  - Un texte **et** un ou plusieurs fichiers (les deux choix = « *oui* »)
  - Ni texte, ni fichiers (les deux choix = « non ») On parle alors d'une activité hors ligne Par défaut, un devoir = un fichier

5

## Autres réglages

• Le menu « *Taille maximale des fichiers remis* » permet de fixer une taille limite pour les fichiers déposés

#### Par défaut, taille maximale définie pour le cours

- Le menu « *Commentaires* » autorise l'étudiant à ajouter (« *oui* ») des commentaires à son travail. L'enseignant pourra lui répondre *Par défaut, pas de commentaires*
- Le menu « *Exiger que les étudiants cliquent sur le bouton Envoyer* » impose aux étudiants d'indiquer quand leur devoir est terminé

#### Par défaut, option non activée

- Avec l'option « *Informer les évaluateurs des travaux remis* » à « *oui* », les enseignants reçoivent un mail à chaque devoir remis
- Avec l'option « Informer les évaluateurs des travaux en retard » à « oui », les enseignants reçoivent un mail à chaque devoir remis **en retard** *Par défaut, pas de mail du tout*

## Réglages de la date

- Possibilité de limiter la remise des devoirs entre
  - une date de début « Autoriser la remise dès le »
  - et une date de fin « À rendre jusqu'au »

#### Par défaut, réglage activé avec un délai d'une semaine

• Le menu « *Empêcher les remises en retard* » permet d'autoriser (« *non* ») ou d'interdire (« *oui* ») la remise de travaux en retard

#### Par défaut, retard autorisé

• Si le réglage de dates est activé, le bouton qui permet à l'étudiant de rendre son travail n'est affiché qu'à partir de la date de début et il ne le sera plus après la date de fin si le retard n'est pas autorisé.

6

## **Notation et Feedback**

- Le menu « *Note* » définit l'échelle des notes (*de 1 à 100*), un barème littéral ou l'absence de note
- Le menu « *Méthode d'évaluation* » permet de définir une évaluation simple ou à partir d'un grille (avec ou sans guide)
- Le menu « *Catégorie de note* » permet de classer les notes dans une catégorie du carnet de notes

Par défaut, notes sur 100, sans catégorie et évaluation simple

• L'enseignant peut donner un feedback pour chaque devoir sous la forme d'un commentaire « *Feedback par commentaires* » ou de fichiers « *Fichiers de feedback* » (par exemple le fichier initial annoté) *Par défaut, aucun feedback n'est activé* 

## **Groupes et Disponibilité**

- La section « *Réglages courants* » permet de gérer les groupes et groupements selon les principes habituels.
  - Les groupes (*séparés ou visibles*) ne servent qu'aux enseignants pour l'accès et la notation des devoirs
- Les groupements limitent la visibilité d'un devoir *Par défaut, ni groupe, ni groupement (sauf si imposé par le cours)*
- La section « *Restreindre la disponibilité* » rend l'activité disponible sous conditions (date et/ou résultats) selon les principes habituels *Par défaut, aucune restriction*

Remarque : les deux conditions de date peuvent se cumuler :

- Celle liée à la restriction de disponibilité conditionne l'accès à l'activité
- Celle du devoir conditionne la possibilité de rendre son travail

#### **Remettre un devoir**

- La vision « *devoir* » pour un étudiant comprend :
  - La « *description* » du devoir
  - Son état
  - Un bouton « remettre un devoir »
- La présence (*description* et *bouton*) et le contenu (*état*) de ces informations dépendent du paramétrage **et** de la date
- Le bouton « *remettre un devoir* » affiche un formulaire pour :
  - Saisir un texte avec un mini-éditeur HTML et/ou
  - Déposer un ou des fichiers
    - soit par glisser/déposer
      - soit avec Ajouter et Parcourir
  - Enregistrer son travail

10

### Modifier un devoir

- Une fois le travail enregistré, un bouton « *modifier mon devoir* » permet de le modifier
- Le bouton « *remettre un devoir* » est aussi ré-affiché si l'enseignant a demandé que l'étudiant indique quand le devoir est terminé. Ce bouton demande une confirmation de la validation en précisant qu'ensuite toute modification est impossible
- Pour supprimer un fichier déposé, il faut « modifier le devoir » et alors, un click droit sur le fichier propose un menu avec suppression, téléchargement, etc.
- L'état d'un devoir peut contenir (selon le paramétrage et la date) :
  - L'état des travaux remis et de l'évaluation
  - Une date limite avec le temps restant ou le retard
  - Les commentaires (avec possibilité de saisie et de suppression)
  - Le feedback de l'enseignant
  - Des boutons et des liens

### **Exemple de vision étudiant**

| Ékit taraitarianii         Stati de traviaurianii       Rouiler romenis         Stati de traviaurianii       Rouiler romenis         Arende jasqui       Ialor 2 senera         Deniere modification       Rouiler romenicol 12, 13-20.         Deniere modification       Rouile - construction         Deniere modification       Rouile - construction         Net       Rouile - construction         Deniere modification       Rouile - construction         Deniere - construction       Rouile - con | Deposer un fichier avec la liste                           |                                        |                                                                                                    |  |
|----------------------------------------------------------------------------------------------------|------------------------------------------------------------|----------------------------------------|----------------------------------------------------------------------------------------------------|--|
| Statu de travaux rems       Boullon (non remis)         Statu de frokulation       Noie         A rendre jusqu'au       Lajours 23 heures         Dernière modification       mard 4 doembre 2012, 13.26         Bernièse de fichiers       Lage taste cov         Commentaires       Dommentaires (2)         Modifier mon devoir       Temetre un devoir         Femetre un devoir       Temetre un devoir         Note       700/100.00         Evalue fie       100/100.00         Evalue fie       mard 4 doembre 2012, 13.30         Evalue fie       mard 4 doembre 2012, 13.30         Evalue fie       mard 4 doembre 2012, 13.30         Evalue fier       mard 4 doembre 2012, 13.30         Evalue fier       mard 4 doembre 2012, 13.30         Evalue fier       mard 4 doembre 2012, 13.30         Evalue fier       mard 4 doembre 2012, 13.30         Evalue fier       mard 4 doembre 2012, 13.30         Evalue fier       mard 4 doembre 2012, 13.30                                                                                                    |                                                            |                                        | État du travail remis                                                                                                    |  |
| Statu de révaluation       Note         A rende jusqua       lural 12 decembre 2012, 13:20         Temps resard       12 jusz resa         Denriere modification       mard 4 decembre 2012, 13:20         Remises de tichters       List scw         Commentaires       Viccommentaires         Viccommentaires       Viccommentaires                                                                                                    |                                                            | Statut des travaux remis               | Brouillon (non remis)                                                                                                    |  |
| A rendre jusqu'au       kurdi l' decembre 2012, 13:20         Temps restant       12/00:23 heures         mardi 4 docembre 2012, 13:20       mardi 4 docembre 2012, 13:20         Remises de fichies       Las Las Cav         Commentaires       > Commentaires (2)                                                                                                    |                                                            | Statut de l'évaluation                 | Noté                                                                                                    |  |
| Temps restant       12/or 23 heures         Derriter modification       12/or 23 heures         Remises de fichers       12/or 23 heures         Commentaires       I-commentaires         Derriter un devoir       I-commentaires         Feedback par commentaires       70.00 / 10.00         Evalue far       70.00 / 10.00         Evalue far       modification         Evalue far       modification                                                                                                    |                                                            | À rendre jusqu'au                      | lundi 17 décembre 2012, 13:20                                                                                                   |  |
| Denifere modification     maril 4 decembre 2012, 13:26       Remises de fichiers     Lass Lato Cav       Commentaires     >Commentaires (2)                                                                                                    |                                                            | Temps restant                          | 12 jours 23 heures                                                                                                    |  |
| Remises de fichiers     Lage iste .csv       Commentaires     >Commentaires (2)       Modifier mon devoir                                                                                                    |                                                            | Dernière modification                  | mardi 4 décembre 2012, 13:26                                                                                                    |  |
| Commentaires     Commentaires (2)       Modifier mon devoir     Remetite un devoir       Demotratient envoyé, vous ne pourrez plus effectuer de modification     Remetite un devoir       Note     70,00 / 100,00       Évalué le     mard 4 décembre 2012, 13:30       Évalué par Commentaires     Modifier mon devoir       Feedback par commentaires     Bon début : essayez d'amétorer                                                                                                    |                                                            | Remises de fichiers                    | liste.csv                                                                                                    |  |
| Modifier mon devoir         Immettre un devoir           Remettre un devoir         Remettre un devoir           Just para de voir sous poursez plus effectuer de modification         Redback           Fectback         Ro.00 / 100.00           Evalue le         mard 4 decembre 2012, 13.30           Évalue par commentaires         Modifier montener 2012, 13.30           Fectback par commentaires         Bon début : essayez d'améliorer                                                                                                    |                                                            | Commentaires                           | Commentaires (2)                                                                                                    |  |
| Note         70,00 / 100,00           Évalue le         mard / 4decembre 2012, 13:30           Évalué par         Moodle Administrateur           Feedback par commentaires         Bon début : essayez d'améliorer                                                                                                    |                                                            |                                        | Modifler mon devoir<br>Remettre un devoir                                                                                       |  |
| Évalué le     mardi 4 décembre 2012, 13.30       Évalué par     Moodle Administrateur       Feedback par commentaires     Bon début : essayez d'améliorer                                                                                                    | Jne fois ce travail envoyé, vous ne p                      | pourrez plus effectuer de modification | Modifier mon devoir<br>Remettre un devoir<br>Feedback                                                                           |  |
| Évalué par     Moodle Administrateur       Feedback par commentaires     Bon début : essayez d'améliorer                                                                                                    | Jne fois ce travail envoyé, vous ne p<br>Note              | pourrez plus effectuer de modification | Modifier mon devoir<br>Remettre un devoir<br>Feedback<br>70.00 / 100.00                                                         |  |
| Feedback par commentaires Bon début : essayez d'améliorer                                                                                                    | Jne fois ce travail envoyé, vous ne p<br>Note<br>Évalué le | pourrez plus effectuer de modification | Modifier mon devoir Remettre un devoir Remettre un devoir 70,00 / 100,00 mardi 4 décembre 2012, 13:30                           |  |
|                                                                                                    | Jne fois ce travail envoyé, vous ne p<br>Note<br>Évalué le | pourrez plus effectuer de modification | Modifier mon devoir<br>Remettre un devoir<br>Feedback<br>70.00 / 100.00<br>mard 4 décembre 2012, 13:30<br>Modife Administrateur |  |

9

### Vision enseignant

- L'enseignant voit la description du devoir avec un « *Résumé de l'évaluation* » : nombre d'étudiants, nombre de devoirs (rendus, à évaluer, à l'état brouillon...) et diverses informations (dates...)
- Il peut :
  - Télécharger tous les devoirs rendus (lien du bloc « *Réglages* ») avec la création d'un fichier zip
  - Évaluer les devoirs (lien du bloc « *Réglages* » et en bas de page) Cela affiche un page complexe contenant :
    - un tableau avec une liste d'étudiants
    - différents menus déroulants (sélection, paramétrage...)
    - divers liens (saisie d'informations, tri...)

13

# Évaluation rapide

- Une section « Options » permet de définir :
  - le nombre de devoirs par page
  - un filtre de sélection : devoirs rendus, à évaluer ou tous
  - un mode « *évaluation rapide* » pour saisir les évaluations en série directement sur la page

Le mode « *évaluation rapide* » demande confirmation (*Quitter la page*). Il permet de saisir les notes et éventuellement le commentaire du feedback pour tous les étudiants de la page avant de les enregistrer.

Remarque : Ce mode ne permet pas d'enregistrer un feedback de type fichier

## Menus déroulants

- Un 1er menu permet de télécharger tous les travaux remis (ou d'afficher le carnet de notes)
- Un autre menu permet de sélectionner les travaux par groupe Deux alphabets permettent de restreindre la liste des étudiants à partir des initiales du nom et/ou du prénom
- Un menu permet de
  - Verrouiller la remise de travaux (plus de modification)
  - Déverrouiller la remise de travaux (modification de nouveau possible)
  - Remettre les travaux à l'état de brouillon (l'étudiant devra soumettre à nouveau son travail)

L'action porte sur la liste d'étudiants sélectionnés. Une case à cocher dans l'entête permet de sélectionner tous les utilisateurs (ou de les déselectionner)

14

# Évaluation individuelle

- Dans la colonne « *Modifier* », le lien « *Note* » ouvre une nouvelle page avec le devoir de l'étudiant concerné et permet de saisir une note et le cas échéant un feedback (commentaire et/ou fichier)
- Des boutons permettent d'enregistrer l'évaluation et/ou de passer à l'étudiant suivant, de passer au précédent ou d'annuler la saisie
- Un autre lien permet également de changer l'état du devoir (remettre à l'état brouillon ou verrouiller)
- L'en-tête du tableau permet de faire un tri sur une colonne ou de cacher une colonne
- *Remarque* : la case à cocher de la colonne « *Note* » permet la même fonction que le lien « *Note* » de la colonne « *Modifier* » mais sur la version actuelle, il y a un petit bug (décalage des entrées et erreur sur la 1ère)

### Compléments

- Chaque étudiant reçoit un message lorsque son travail est évalué
- Chaque étudiant ne peut voir que l'évaluation de son devoir. Ainsi, si un étudiant soumet un travail fait en équipe, lui seul voit le feedback de l'enseignant
- La dernière version (V2.4) complètera le module « devoirs » avec de nouvelles possibilités telles que :
  - La définition d'un devoir pour un groupe de façon collaborative
  - La définition d'une évaluation commune (ou individuelle)
  - L'évaluation en mode anonyme

### Page Bilan des devoirs

- Une procédure locale permet d'afficher un tableau avec les étudiants et les devoirs en précisant pour chaque devoir s'il a été rendu. Cette procédure permet aussi un affichage par groupe
- Création : ajouter une ressource de type URL avec :
  - url externe = http://moodle.tem-tsp.eu/local/ListeDevoirs.php

18

- Paramètre 1 : id = id du cours
- Paramètre 2 : choixgpe = Numéro d'identification de l'URL
- Numéro d'identification = 0
- Affichage dans une fenêtre surgissante (conseillé)

17

### Exemple de bilan

#### Liste des devoirs rendu

Choix du groupe Groupe T4

| Prénom    | Nom     | Le nom du devoir est affiché en survolant son numéro |             |             |             |             |  |
|-----------|---------|------------------------------------------------------|-------------|-------------|-------------|-------------|--|
|           |         | Devoir N° 1                                          | Devoir Nº 2 | Devoir Nº 3 | Devoir Nº 4 | Devoir N° 5 |  |
| Serge     | Alex    | Rendu                                                | Rendu       | Non         | Rendu       | Rendu       |  |
| Henri     | Belfond | Rendu                                                | Non         | Rendu       | Non         | Rendu       |  |
| Jean      | Carrey  | Rendu                                                | Rendu       | Non         | Non         | Rendu       |  |
| Gilles    | Croix   | Rendu                                                | Non         | Non         | Rendu       | Non         |  |
| Annouck   | Despey  | Rendu                                                | Rendu       | Rendu       | Rendu       | Non         |  |
| Carla     | Durix   | Rendu                                                | Non         | Rendu       | Rendu       | Rendu       |  |
| Josephine | Frerot  | Rendu                                                | Rendu       | Rendu       | Rendu       | Rendu       |  |
| Polo      | Grame   | Rendu                                                | Rendu       | Rendu       | Rendu       | Rendu       |  |
| Pierrot   | Minet   | Rendu                                                | Rendu       | Rendu       | Rendu       | Rendu       |  |
| Baptiste  | Paris   | Rendu                                                | Rendu       | Rendu       | Rendu       | Rendu       |  |
| Sophie    | Rude    | Rendu                                                | Rendu       | Rendu       | Rendu       | Rendu       |  |
| Vincent   | Selmay  | Rendu                                                | Rendu       | Rendu       | Rendu       | Non         |  |
| Rita      | Talbot  | Rendu                                                | Rendu       | Rendu       | Rendu       | Non         |  |
| Paule     | Vaul    | Rendu                                                | Rendu       | Rendu       | Non         | Rendu       |  |
| Claude    | Zoe     | Rendu                                                | Rendu       | Rendu       | Non         | Rendu       |  |